附件1:

# 拍照小程序使用说明

一、注册和登录

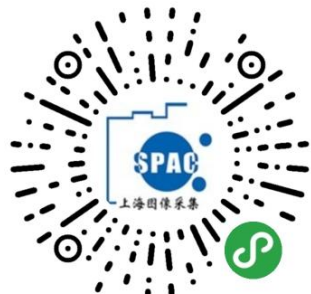

扫描左侧二维码,或微信搜索小程序"上海图像信息 采集中心"打开小程序,如果是初次使用,请点击"第一次使用"注册。

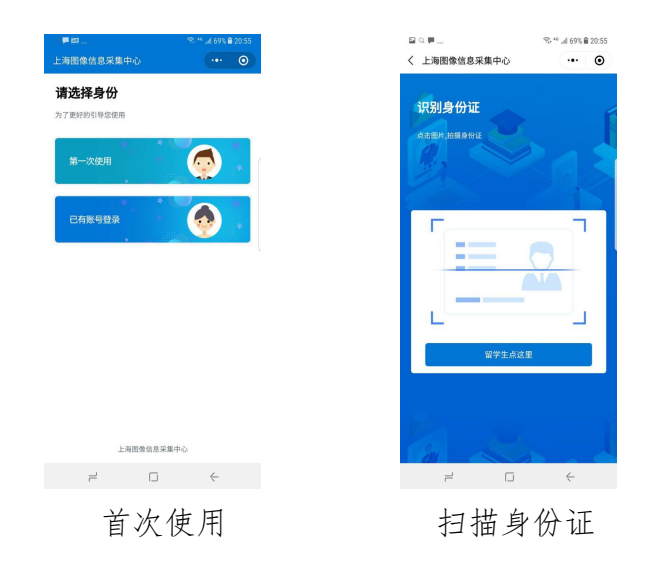

选择"第一次使用"完成注册,如果已经有账户,请选择"已有账户登录" 注册和登录都需要通过识别身份证快速填写身份证号码,如果没有身份证原 件或留学生,点击"留学生点这里"填写身份证号或护照号码。

| ⊒ ♀ ■ …<br>( 上海图像信息采集中心                            | ≪ ** ₄ll 69% 🗎 20:55 | ≅ ♀ ₱<br>く 上海图像信息采集中心                         | <sup>3</sup> <sup>6</sup> .4 68% ■ 20:55 |
|----------------------------------------------------|----------------------|-----------------------------------------------|------------------------------------------|
| 上海图像信息采集中心<br>Shanghai Photograph Aquisition Cente | р<br>v               | 上读图像信息采集中<br>Stangtai Photograph Aquistion Co | <2°                                      |
| 请输入身份证号或护照号                                        |                      |                                               |                                          |
| 请输入手机号                                             |                      | 请输入身份证号或护照号                                   |                                          |
| 请输入姓名                                              |                      | 如无修改,密码为身份证或护照                                | 号后六位                                     |
| 请输入邮箱                                              |                      | 登录                                            |                                          |
| 男                                                  |                      |                                               |                                          |
| 注册                                                 |                      |                                               |                                          |
|                                                    |                      |                                               |                                          |

注册账号

登录

#### 注册账号

扫描身份证后系统会跳转到注册界面,填写手机号、姓名、邮箱、性别即可 完成注册。

#### 登录

如果首次注册完成以后,会跳到登录界面,填写密码完成登录。默认密码为 身份证的后 6 位。

如果在网站上已经完成注册,只需要在登录界面输入密码完成登录。

## 二、线上采集

|       | □ ■ ■<br>上海图像信息采集中心 | ≪ ** "d 68% <b>2</b> 20:56 | ≅ ♀ ₱<br>く 开始线上采集               | *** ad 68% 🗎 20:56 |
|-------|---------------------|----------------------------|---------------------------------|--------------------|
|       | ● Hi~ 齐<br>末提交      |                            | 000522<br>性别<br>男               |                    |
|       | 18633072232 4 4     | 138430735@qq.com           | *身份证号/护照号<br>130103199209190015 |                    |
|       | <b>医</b> 希 账号信息     |                            | "专业/院系<br>测试专业                  |                    |
|       | こ 提示信息              |                            | *学历<br>研究生同等学历                  |                    |
|       | 开始线上采集              |                            | "学校<br>西安陆军学院                   |                    |
|       | 退出登录                | Ł                          | "所在校别<br>普通高校                   |                    |
|       |                     |                            | "电子邮箱<br>ceshi@qq.com           |                    |
|       |                     |                            | "联系电话<br>18645322568            |                    |
|       |                     |                            | <b>—</b> =                      | ₽                  |
| 系统主界面 |                     | $\leftarrow$               |                                 | <-                 |
|       | エル・                 | <b>H -</b>                 | 计一个上                            | (1                 |

系统主界面 填写信息(信息确认)

点击"开始线上采集"开始采集

#### 信息采集

学生进入到填写信息界面时,系统会读取学校提供的学生信息,自动完成信息填写,学生只需要对个人信息进行确认即可。

#### 填写完成以后点击"下一步"进行照片采集。

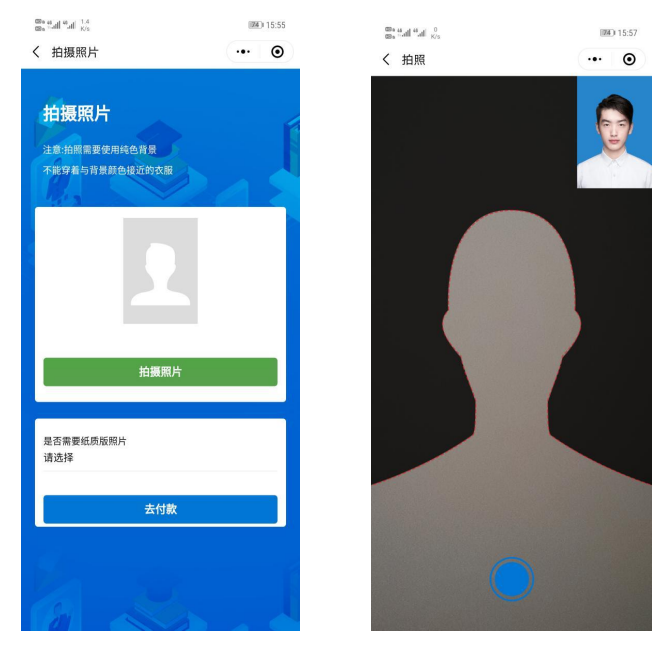

采集照片

拍照采集

照片采集

"拍摄照片"是使用手机后置摄像头进行拍摄。

拍摄照片时需注意以下事项:

1.拍摄时需要纯色背景;

2.不能穿着与背景颜色相近的衣服,不得使用头部覆盖物,(宗教、医疗 文化需要时,不得遮挡脸部,或造成阴影)。不得佩戴耳环、项链等饰品。头发 不得遮挡眉毛、眼睛和耳朵。不宜化过于夸张的妆容。

<u>3.拍摄时,人像必须在界面中的人形外框范围内,表情自然,双眼自然睁开</u> 并平视,耳朵对称,左右肩膀平衡,嘴唇自然闭合。

<u>4.拍摄尽量在光照均匀的环境下完成,防止出现人脸颜色不一致,不得佩戴</u> <u>有色眼镜(含隐形眼镜),镜框不得遮挡眼睛,眼镜不能有反光。</u>

拍摄或者提交照片以后,系统会自动对照片进行处理。主要包括对照片进行 裁剪,让头部在照片的合适位置,对照片背景按照学信网要求进行替换。学生可 以看到处理以后的照片效果,<u>如果不满意可以点击"重新拍摄"</u>。

| 88 44 42.6<br>88 5 44 42.6<br>87 5 | (23) 16:02 |                 |                      |
|------------------------------------|------------|-----------------|----------------------|
| く 拍摄照片                             | ••• •      | 🖾 Q 📕           | 🖘 🕫 "iil 65% 🛱 21:20 |
|                                    |            | く 拍摄照片          |                      |
| 拍摄照片                               |            | h               | 摄照片                  |
| 注音·拍照需要使用结色背景                      |            |                 |                      |
| 不能穿着与背景颜色接近的衣服                     |            |                 |                      |
|                                    | 202        | 是否需要纸质版照片<br>需要 |                      |
|                                    |            | 快递收件信息          |                      |
| 00                                 |            | *收件人            |                      |
| Ĕ                                  |            | 收件人姓名           |                      |
| X                                  |            | *联系电话           |                      |
|                                    |            | 收件人电话           |                      |
| 重新拍摄                               |            | *省              |                      |
|                                    |            | HI 2014         |                      |
|                                    |            | *市<br>请选择       |                      |
| 是否需要纸质版照片<br>请选择                   |            | * 157           |                      |
| maar                               |            | 请选择             |                      |
| 去付款                                |            | *地址             |                      |
|                                    |            | 收件地址            |                      |
|                                    |            |                 |                      |
|                                    |            | z               | 长付款                  |
|                                    |            |                 |                      |
|                                    |            | 1               |                      |

照片确认

邮寄信息

## 照片邮寄

拍摄完成后,可以选择"是否需要纸质版照片"。选择"不需要",费用为 20元,通过审核即可。选择"需要",请按要求填写邮寄信息,费用为40元。

## 提交订单

线上采集完成以后,系统会根据用户选择生成订单。

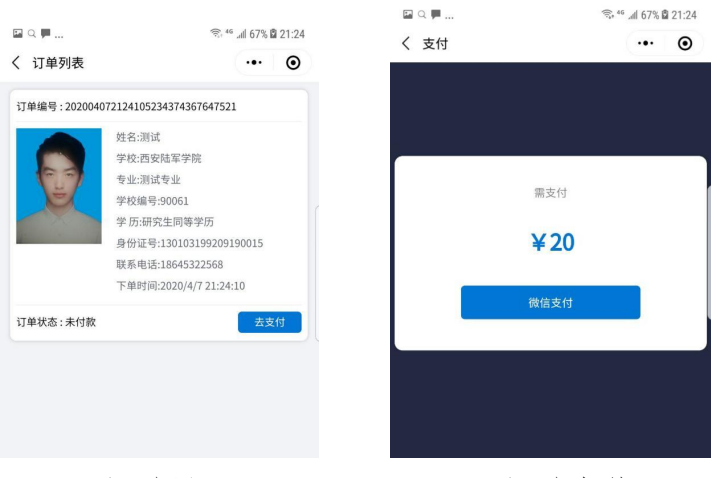

订单界面

订单支付

订单界面确认信息以后,点击"去支付"完成支付。支付以后线上操作完成。

## 三、 信息查看

完成订单支付以后,系统主界面可以查看用户采集信息和订单信息

| 上海图像信息采集中心 ・・・・ ・ ・ ・ ・ ・ ・ ・ ・ ・ ・ ・ ・ ・ ・ ・ ・ | •• • |
|-------------------------------------------------|------|
|                                                 |      |
| 子生个人说是吗?                                        |      |
| (姓名)                                            |      |
| Hi-齐         河面           已提交         60552     |      |
| <b>住</b> 刻                                      |      |
| ■ 18633072232 ■ 438430735@qq.com                |      |
| 到1701年9,67989<br>130103199209190015             |      |
| *************************************           |      |
| <b>安</b> 历<br>普通本科                              |      |
| 定 提示信息 > '院校代码                                  |      |
| 900cl<br>学校                                     |      |
| E 已完成的采集 西安陆军学院                                 |      |
| 前正式の                                            |      |
| 1 我的订单 "电子邮稿<br>ceshigag.com                    |      |
| "联系电话                                           |      |
| 退出登录                                            |      |
|                                                 |      |
| - L +                                           |      |

系统主界面 已完成的采集 点击"已完成的采集"查看线上采集的个人信息和照片。

点击"我的订单"查看订单信息。